## 南商網上/手機理財教學 - 登記新收款人

客戶可隨時隨地透過網上或手機理財轉賬給新收款人。於轉賬時一併登記新收款人,下次轉賬時便可選擇我的收款人,方便又快捷!

## 透過手機理財轉賬給新收款人

1. 登入手機理財後,選擇「理財 > 快速轉賬」

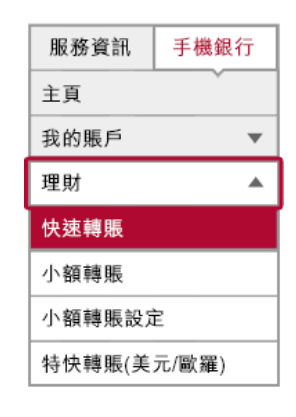

 選擇「新收款人」及收款人識別方式,輸入 轉脹資料、每天撥款限額及收款人別名。然 後選擇「添加到我的收款人」。

最後使用流動保安編碼或配合保安編碼器 輸入交易確認編碼,核對資料後,按「確認」 以完成交易。

| =        | 快          | 速轉賬                 | 登出   ••• |
|----------|------------|---------------------|----------|
|          | 0          | @—_0                |          |
| ○ 我的收款人  |            |                     | 範本       |
| 請選擇      |            |                     |          |
| ● 新收款人   |            |                     |          |
| 收款人識別方式  |            |                     |          |
| 流動電話號碼   |            |                     | ~        |
| 國家號碼     | - 流動電話     | 했碼                  |          |
| 852      | - 912345   | 67                  |          |
| 收款銀行編號   |            |                     |          |
| 收款人預設的收  | 款銀行        |                     | ~        |
| 轉賬內容     |            |                     |          |
| 提款賬戶     |            |                     | 可用餘額     |
| 港元儲蓄043  | 494-1-0000 | 00-1                | ~        |
| 金額       |            |                     |          |
| 港元       | ~          | 100                 |          |
| 生效日期     |            |                     |          |
| 即時       |            |                     |          |
| 備註(可選擇性輸 | N          |                     |          |
|          |            |                     |          |
| 附言       |            |                     |          |
|          |            |                     |          |
|          |            |                     |          |
| 🗹 添加到我的收 | 款人         |                     |          |
| *請必須輸入及同 | 時添加到我的     | 的收款人                |          |
| 每天投款總限額  |            | 50000.00            |          |
|          |            | La an en es es<br>L |          |
| 每天撥款限額   |            | 5000                |          |
| 收款人別名    |            | Testing             |          |
| 重怒       | 2          | ji.                 | 該        |
|          |            |                     |          |

第1頁,共4頁

 當您下次轉賬時,便可於網上或手機理財選 擇我的收款人。

| ≡       | 快速轉賬   | 登出   ••• |
|---------|--------|----------|
|         | 0-2-3  |          |
| ● 我的收款人 | ר      | 範本       |
| 請選擇     |        | ~        |
| ○ 新收款人  |        |          |
| 收款人識別方式 |        |          |
| 請選擇     |        |          |
| 轉賬內容    |        |          |
| 提款賬戶    |        | 可用餘額     |
| 請選擇     |        | ~        |
| 金額      |        |          |
| 請選擇     | ✓ 可準確3 | 至兩個小數位   |
| 生效日期    |        |          |
| 即時      |        |          |
| 重設      |        | 遞交       |

## 透過網上理財轉賬給新收款人

1. 登入網上理財後,選擇「理財 > 快速轉賬 > 轉賬」。

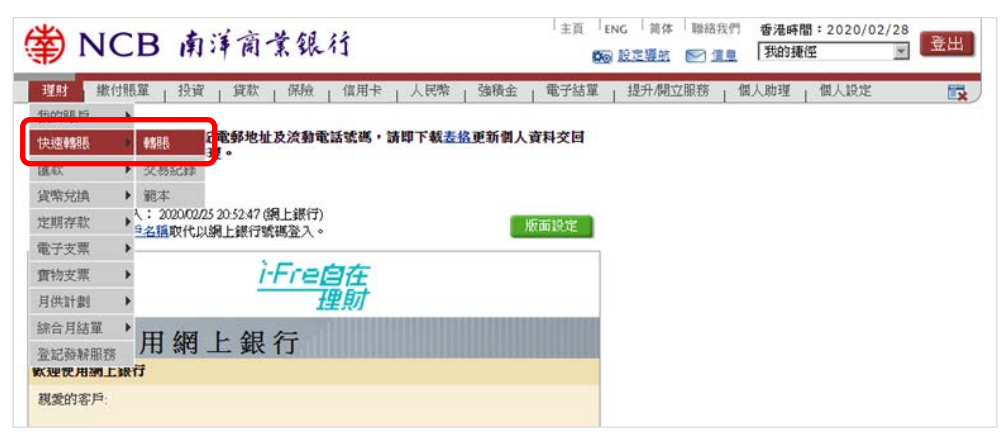

 選擇「新收款人」及收款人識別方式,並輸入轉脹資料。然後於「登記收 款人」一欄輸入每天撥款限額及收款人別名。最後配合流動保安編碼/保安 編碼器輸入交易確認編碼,核對資料後,按「確認」以完成交易。

| 轉賬                         | lan (?) 說明                                                                    |  |  |  |  |
|----------------------------|-------------------------------------------------------------------------------|--|--|--|--|
| 南商為您帶來更佳                   | 轉賬新鐵驗,由即日起,於「轉賬」可選擇以沒動電話號碼、電郵地址、FPS D或賬戶號碼進行轉賬。請即<br>務,方便您的朋友透過沒動電話號碼或電郵過數給您。 |  |  |  |  |
| 如需查詢及處理已                   | 預設的本地銀行轉賬交易及範本,可前往「理財>轉賬>交易紀錄」及「理財>轉賬>範本」。                                    |  |  |  |  |
| *可選擇性輸入。                   |                                                                               |  |  |  |  |
| 收款人                        | <ul> <li>● 我的收款人 講選擇</li> <li>● 新收款人</li> </ul>                               |  |  |  |  |
| 收款人識別方式                    | 收款賬戶號碼 ▼                                                                      |  |  |  |  |
| 收款銀行/機構                    | 收款得戶號碼<br>流動電話號碼                                                              |  |  |  |  |
| 收款賬戶號碼                     | 電郵地址<br>FPS ID                                                                |  |  |  |  |
| 收款人名稱                      |                                                                               |  |  |  |  |
| 提款賬戶                       | 講選擇            查詢結驗                                                           |  |  |  |  |
| 提款貨幣                       | 港元 (HKD) ▼                                                                    |  |  |  |  |
| 轉脹金額                       | 港元 (HKD) ▼ (可準確至兩個小數位,日圓除外)                                                   |  |  |  |  |
| 預計到款日期                     | <ul> <li>● 即時轉8展</li> <li>○ 在此日期轉8展</li> </ul>                                |  |  |  |  |
| 登記收款人                      |                                                                               |  |  |  |  |
| 每天撥款限額                     | 港元 (HKD) 詳慎                                                                   |  |  |  |  |
| 收款人别名                      |                                                                               |  |  |  |  |
| · 存為範本,範本名稱 有效字元(英文)數字/空格) |                                                                               |  |  |  |  |
|                            | ▶ 遞交 重設                                                                       |  |  |  |  |

3. 當您下次轉賬時,便可於網上或手銀理財選擇我的收款人。

| 轉賬                                                                                             |                           |                          | 🚯 加入我的擁在 🍓 列印 🕐 说明 |  |  |
|------------------------------------------------------------------------------------------------|---------------------------|--------------------------|--------------------|--|--|
| 南商為您帶來更佳轉賬新體驗,由即日起,於「轉賬」可選擇以流動電話號碼、電郵地址、FPS DI或賬戶號碼進行轉賬。請即<br>登記南商轉數快服務,方便您的朋友透過流動電話號碼或電郵過數給您。 |                           |                          |                    |  |  |
| 如需查詢及處理已預設的本地緩行轉賬交易及範本,可前往「理財>轉賬>交易紀錄」及「理財>轉賬>範本」。                                             |                           |                          |                    |  |  |
| *可選擇性輸入。                                                                                       |                           |                          |                    |  |  |
| 收款人                                                                                            | <ul> <li>我的收款人</li> </ul> | 請選擇 ▼                    | Q                  |  |  |
|                                                                                                | ◎ 新收款人                    | 港元諸舗根戸 043-494-1-00000-1 |                    |  |  |
| 預計到款日期                                                                                         | ● 即時轉賬                    | 外匯課程 043-494-9-00000-1   |                    |  |  |
|                                                                                                |                           | TestMobile +852-91234567 |                    |  |  |
| 一 存為範本,範本,                                                                                     | 名稱                        | ChanTalMan+852-61111111  | <b>笠格</b> )        |  |  |
|                                                                                                | ▶ 遊文                      | 重設                       |                    |  |  |